## **REGISTRAZIONE e INSTALLAZIONE DI CISCO WEBEX MEETINGS** SUL PC

1. Collegarsi al sito web: <u>https://www.webex.com/downloads.html</u> e scaricare la seguente applicazione (per sistemi operativi Windows, cliccare su "Download for Windows"):

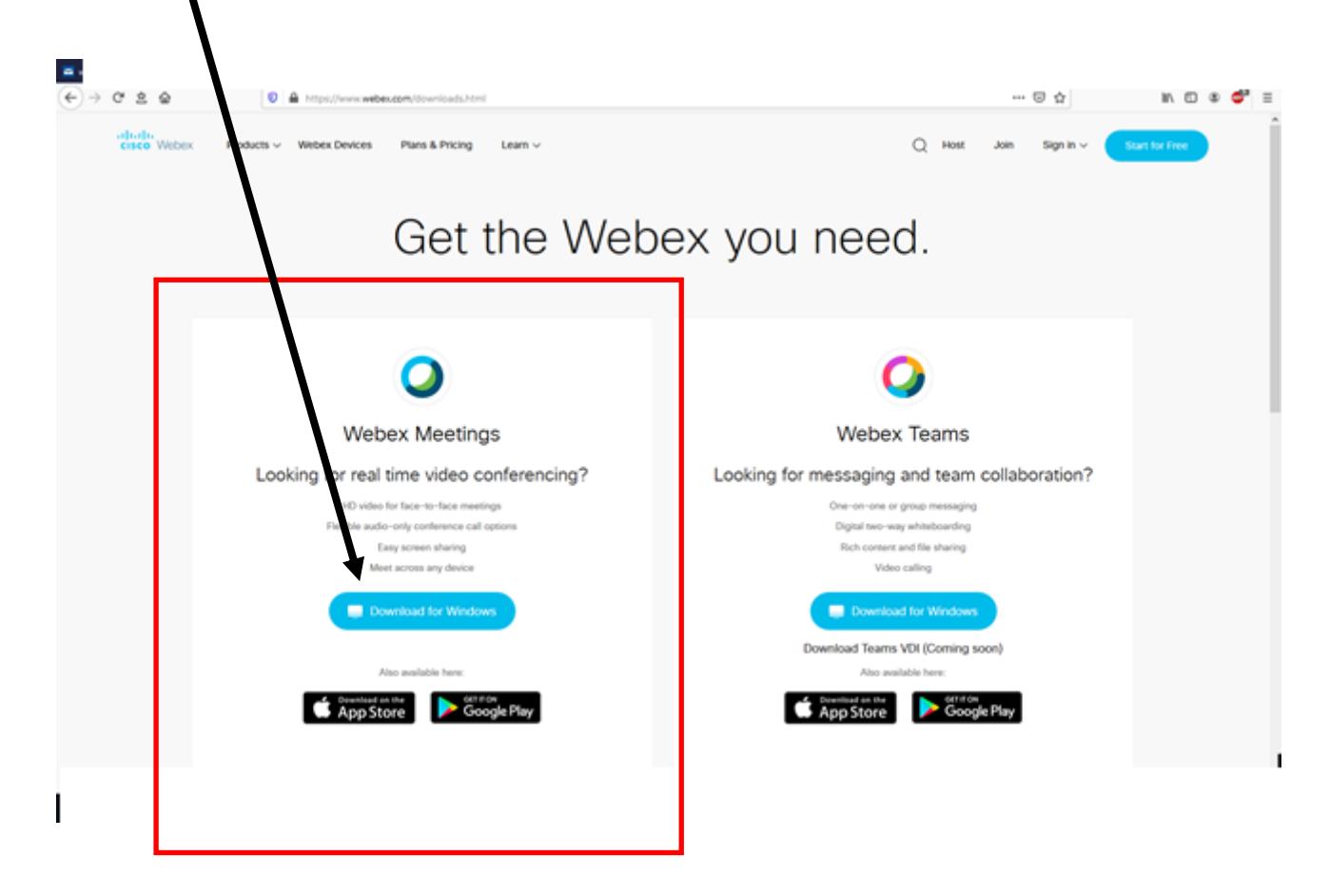

2. Si aprirà una finestra simile a quella sottostante. Cliccare su "Salva"

| 🏮 Salva con non                                                                                                    | ne                    |                         |                  | ×       |
|----------------------------------------------------------------------------------------------------|-----------------------|-------------------------|------------------|---------|
| $\leftarrow \rightarrow \checkmark \uparrow$                                                                                                    | 🔜 > Questo PC >       | Desktop →               | ィ ひ Cerca in Des | ktop 🔎  |
| Organizza 🔻                                                                                                    | Nuova cartella        |                         |                  | ► • ?   |
| <ul> <li>□ Im x ^</li> <li>□ Came</li> <li>□ Classe</li> <li>□ Didatt</li> <li>□ IIS Sev</li> <li>○ OneDrin</li> <li>□ Questo</li> <li>□ Deskta</li> <li>□ Docut</li> <li>□ Docut</li> <li>□ Doc</li></ul> | Documenti             | lis Severi 2019<br>2020 | N                | L       |
| Nome                                                                                                    | ile: webexapp.msi     |                         |                  | ~       |
| Salva cor                                                                                                    | me: Windows Installer | Package (*.msi)         |                  | ~       |
| ∧ Nascondi cart                                                                                                    | elle                  |                         | Salva            | Annulla |

3. Attendere che il programma venga scaricato e poi cliccare su

| cisco Webex Products ∽                                                            | Webex Devices | Plans & Pricing | s for dow<br>Nebex N | а ноst<br>/nloading<br>/leetings. |
|-----------------------------------------------------------------------------------|---------------|-----------------|----------------------|-----------------------------------|
| In attesa di elabilizzione cache<br>Webexapp.msi<br>17.1/71.8 MB, 1 min rimanente |               |                 |                      |                                   |

4

4. Subito dopo, si aprirà la seguente finestra: cliccare su "Esegui":

| Apri file - | Avviso di sicurezza X                                                                                                    |  |
|-------------|----------------------------------------------------------------------------------------------------|--|
| Eseguire    | e il file?                                                                                                    |  |
| -           | Nome: C:\Users\giannipc\De ktop\webexapp.msi                                                                                                    |  |
| 18T         | Autore: Cisco WebEx LLC                                                                                                    |  |
|             | Tipo: Pacchetto di Windows Installer                                                                                                    |  |
|             | Da: C:\Users\giannipc\Desktop webexapp.msi                                                                                                    |  |
|             | Esegui Annulla                                                                                                    |  |
| Avvis       | a sempre prima di aprire questo file                                                                                                    |  |
| ۲           | l file scaricati da Internet possono essere utili, ma questo tipo di file<br>può danneggiare il computer. Eseguire solo software proveniente da<br>autori considerati attendibili. <u>Quali rischi si corrono</u> |  |

5. Successivamente, cliccare su Avanti

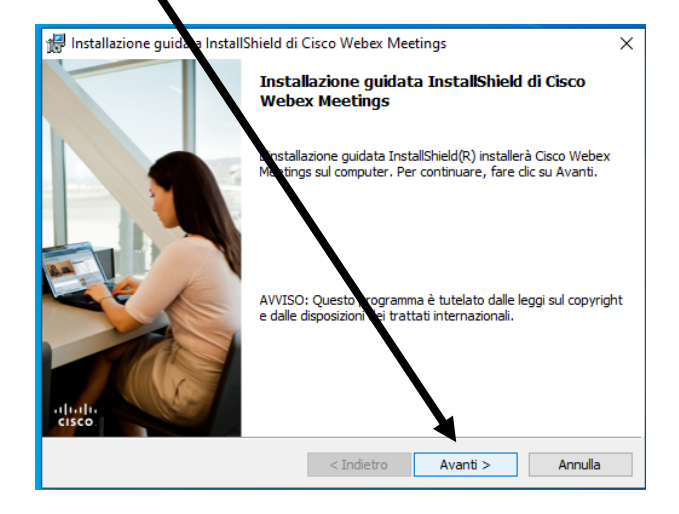

6. Accettare i termini del contratto di licenza e poi cliccare su Avanti

| 🛃 Installazione guidata Insta Shield di Ci                                                                                                    | sco Webex Me                                                                                                    | eetings                                                                                                    | ×                                                                                                    |
|----------------------------------------------------------------------------------------------------|----------------------------------------------------------------------------------------------------|----------------------------------------------------------------------------------------------------|----------------------------------------------------------------------------------------------------|
| Contratto di licenza<br>Leggere attentamentarii seguente contrat                                                                                                    | tto di licenza.                                                                                                    |                                                                                                    | (  ,,  ,<br>CISCO                                                                                                    |
| CISCO WEBEX LLC LICENSE AGREEME<br>PARTICULAR DOWNLOAD)                                                                                                    | ENT (AS APPL                                                                                                    | ICABLE TO THE                                                                                                    | ^                                                                                                    |
| IMPORTANTNOTICEPLEASE READ I<br>license agreevent ("License Agreement") is a<br>or an entity and Cisco Webex LLC ("Webex<br>required t/ download and install to use certai<br>the underlying documentation if made availat<br>button containing the "I accept" language, by<br>Software, you agree to be bound by the term<br>ACREE TO THE TERMS OF THIS LICEN | PRIOR TO USI<br>legal agreement<br>") for the use of<br>in Webex servic<br>ole to you, the "<br>' installing the S<br>s of this Licens<br>NSE AGREEM | ING THIS SO TW.<br>t between you eithe<br>f Webex software you<br>es (such software, tr<br>'Software'). By clic<br>oftware or brother<br>e Agreement IF YC<br>ENT, CLIC CON T | ARE: This<br>r an individual<br>u may be<br>ogether with<br>king on the<br>wise using the<br>DU DO NOT<br>HE BUTTON v |
| Accetto i termini del contratto di licenza                                                                                                    |                                                                                                    |                                                                                                    |                                                                                                    |
| ○ Non accetto i termini del contratto di licenz                                                                                                    | a                                                                                                    |                                                                                                    |                                                                                                    |
| nstallShield                                                                                                    | < Indiatra                                                                                                    | Augusti S                                                                                                    | A may allo                                                                                                    |

7. Far partire l'installazione

| 🞲 Installazione guidata InstallShield di                                            | Cisco Webex Me                      | eetings                 | ×            |
|-------------------------------------------------------------------------------------|-------------------------------------|-------------------------|--------------|
| Installazione dei programma                                                         |                                     |                         |              |
| È possibile iniziare l'installazione.                                               |                                     |                         | cisco        |
| Fare dic su Installa per iniz ere l'installa                                        | zione.                              |                         |              |
| Per rivedere o modificare le impostazion<br>Annulla per uscire dal programma di ins | ni di installazione,<br>tallazione. | fare dic su Indietro. F | Fare clic su |
|                                                                                     |                                     |                         |              |
|                                                                                     | $\mathbf{N}$                        |                         |              |
|                                                                                     |                                     |                         |              |
|                                                                                     |                                     |                         |              |
|                                                                                     |                                     |                         |              |
| InstallShield                                                                       |                                     |                         |              |
|                                                                                     | < Indietro                          | Installa                | Annulla      |

8. Al termine dell'installazione comparirà questa finestra, dove si dovrà inserire **LA PROPRIA EMAIL** (quella che si usa <u>periodicamente</u>) e, SOLO DOPO, cliccare su "Avanti"

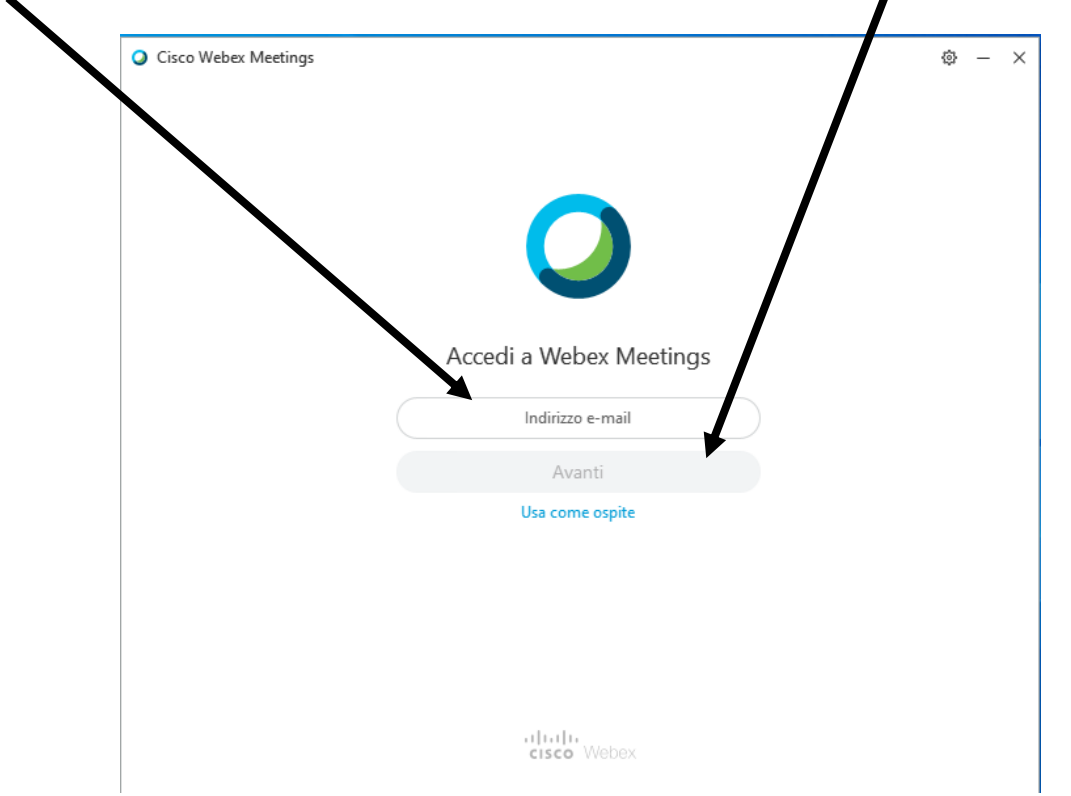

9. <u>Nel caso in cui questa finestra non dovesse aprirsi automaticamente</u>, cliccare su questa icona che nel frattempo è comparsa sul Desktop del PC e poi inserire la propria email

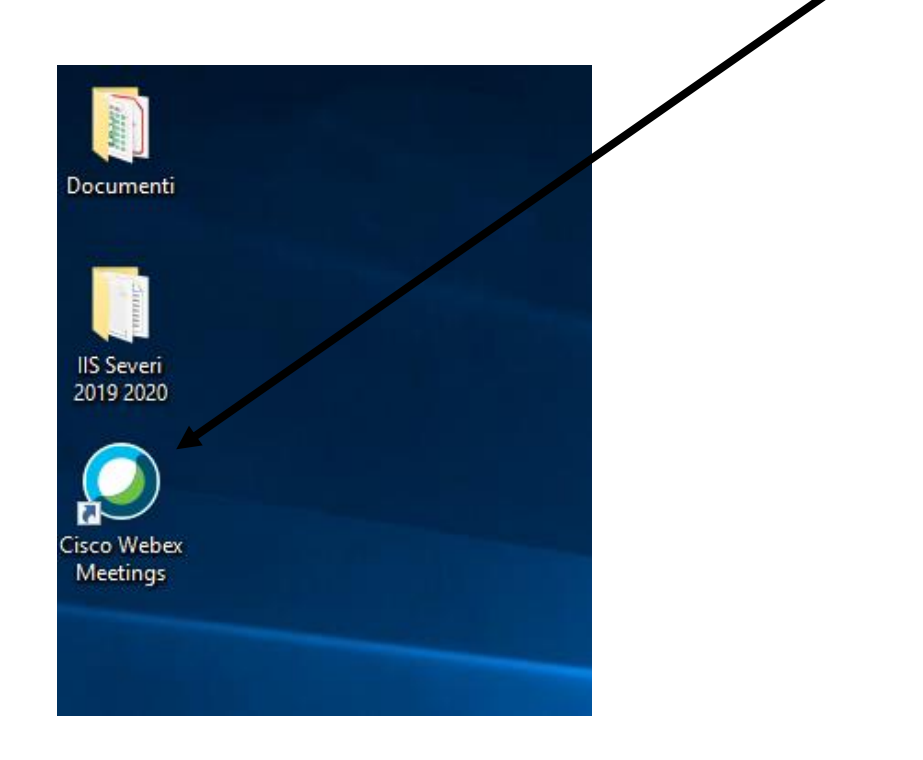

10. In tempi brevi arriverà un'email simile a questa, in cui si avverte dell'enorme carico di richieste pervenute in questo periodo e della necessità di attendere:

| Voi                                          | Ir Webey Account is Coming                                                                                                    |
|----------------------------------------------|----------------------------------------------------------------------------------------------------|
| 100                                          | ar weber Account is Coming                                                                                                    |
| Thank<br>begun<br>us as<br>create<br>shortly | you for registering to get your free Webex account. Our team hat<br>to get your video conferencing account set up. Please bear with<br>there might be a delay due to the increased demand being<br>d by the impact of COVID-19. Our team will respond to you<br>y as soon as they have it set up. |
| In the<br>prepar<br>do our                   | interim, please check out these resources to help you as you<br>re for working from home and practicing social distancing. If we a<br>part and work together, we can help slow the spread of the virus                                                                                            |
| •                                            | Work From Home Resources<br>Working Remotely                                                                                                    |
| We wi                                        | ll have you working with video soon. Stay tuned.                                                                                                    |

Webex Online Team

11. Successivamente (entro 24/48 h) arriverà una seconda email in cui si fa presente che la richiesta è in corso di elaborazione. CONTROLLARE PERIODICAMENTE (almeno una volta al giorno) LA PROPRIA EMAIL!

cisco Webex

## Your Webex Account is on the way!

Your Cisco Webex Meetings account is almost complete. Thanks for being so patient. These are unprecedented times and we're all in this together. Please follow the 2 steps to success below to complete your set-up. #1 - LOOK FOR CONFIRMATION EMAIL You'll be receiving a final confirmation email within 24 hours. Be sure to look for an email with the following information: From: messenger@webex.com Subject line: "IMPORTANT: Your Cisco Webex account information" If you don't find it in your Inbox, be sure to check your Spam folder. This email will contain your Webex account user name, which is the email you used during sign up. You'll be directed to create a new password by clicking on the provided link IMPORTANT: You must click on that link within 24 hours of receiving the email or you'll have to sign-up again and go through this entire process from the beginning. #2 - CREATE YOUR PASSWORD Upon clicking the link, you will be directed to a CREATE PASSWORD web page. Simply enter your new password, confirm it and click continue. After completing the steps above, you will be ready to meet and start collaborating with Webex! Thanks. Webex Online Team

12. Arriverà una terza email (ultima) e per terminare il processo di registrazione si dovrà cliccare su "Create Password"

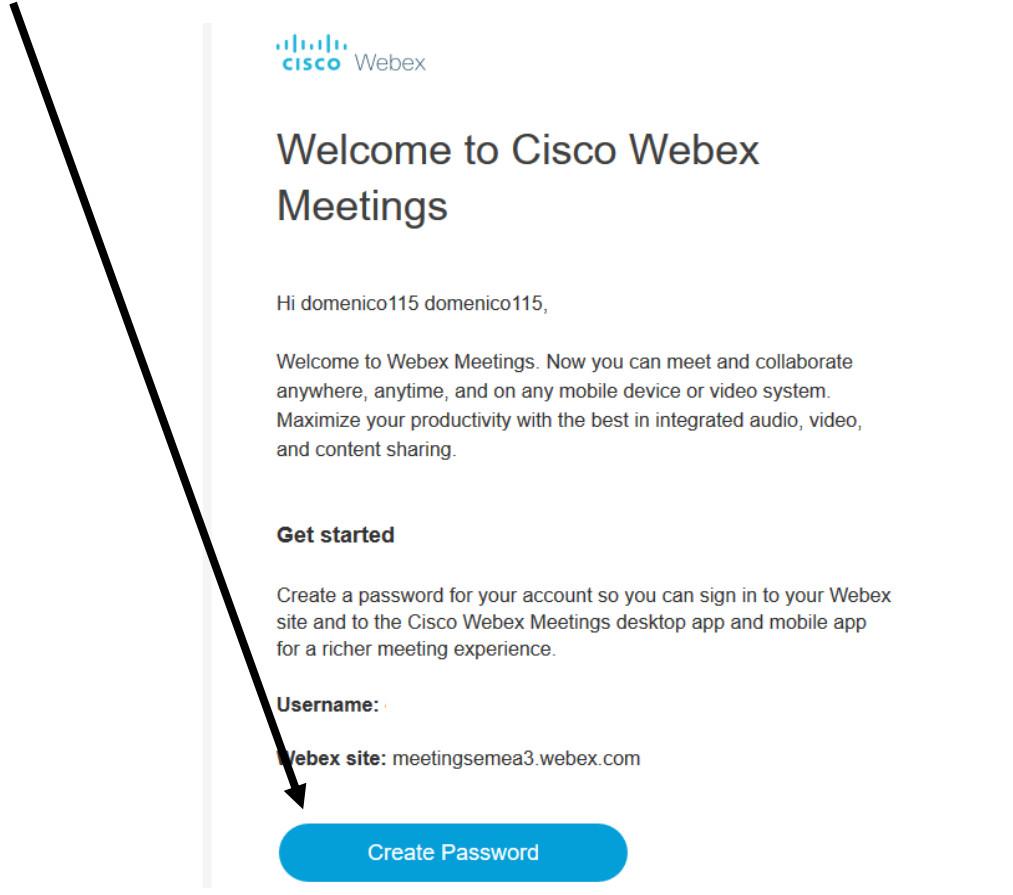

13. Si sceglie una password (almeno 8 caratteri di cui almeno uno maiuscolo e almeno un numero), si riscrive e dopo si conferma

Create a password for your account so you can sign in to your Webex site and to the Cisco Webex Meetings desktop app and mobile app.

| User name:          |   |  |
|---------------------|---|--|
|                     | ~ |  |
| New password        |   |  |
| Confirm new passwor | d |  |
|                     |   |  |
|                     |   |  |

## Must contain

At least 8 characters At least 2 letters (a, A, b, B, c, C...) A mix of uppercase and lowercase letters At least 1 number (1, 2, 3...)

## Must not contain

Your name, username, or company name Your last 3 passwords Easy-to-guess words Any character repeated 3 or more times 14. Cliccando sull'icona creata sul desktop "Cisco Webex Meetings", comparirà la seguente finestra: per avviare una video conferenza, cliccare su "Avvia una riunione", mentre per copiare il link da inviare a coloro che devono assistere alla video conferenza (alunni e/o docenti) basta cliccare qui

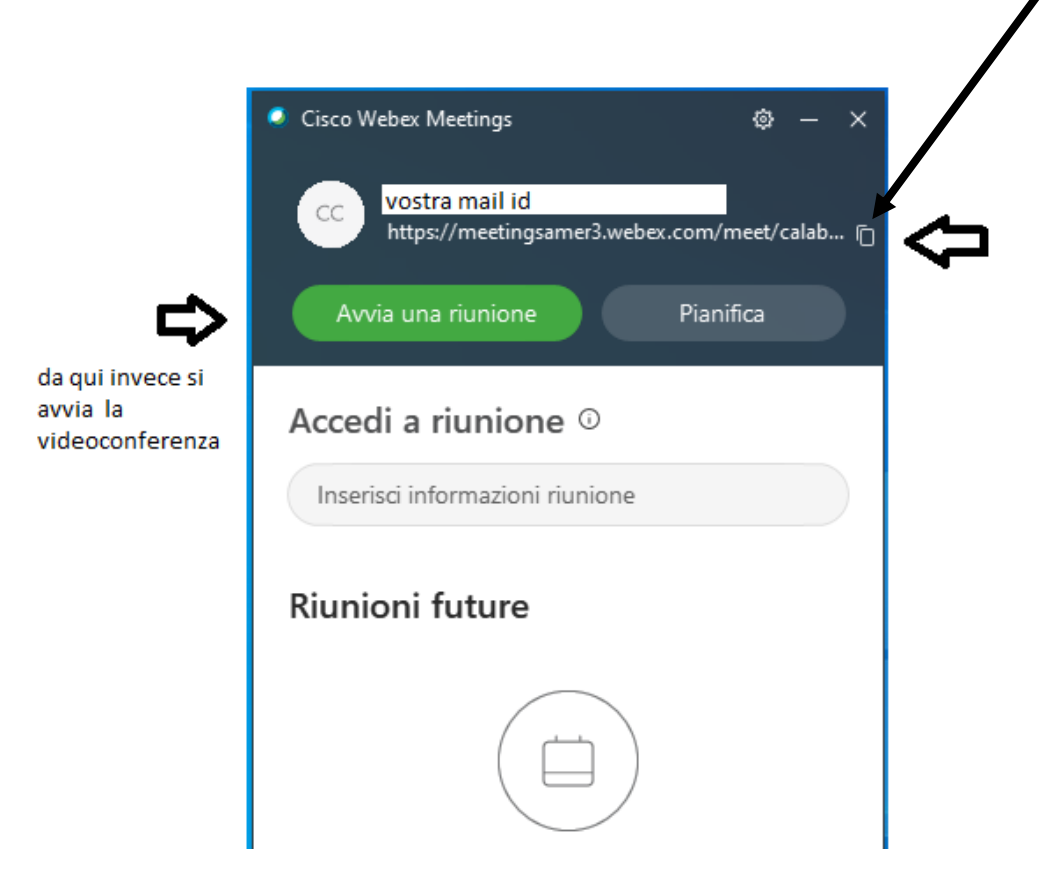

15. Per condividere il proprio schermo durante una video conferenza, cliccare su questo pulsante

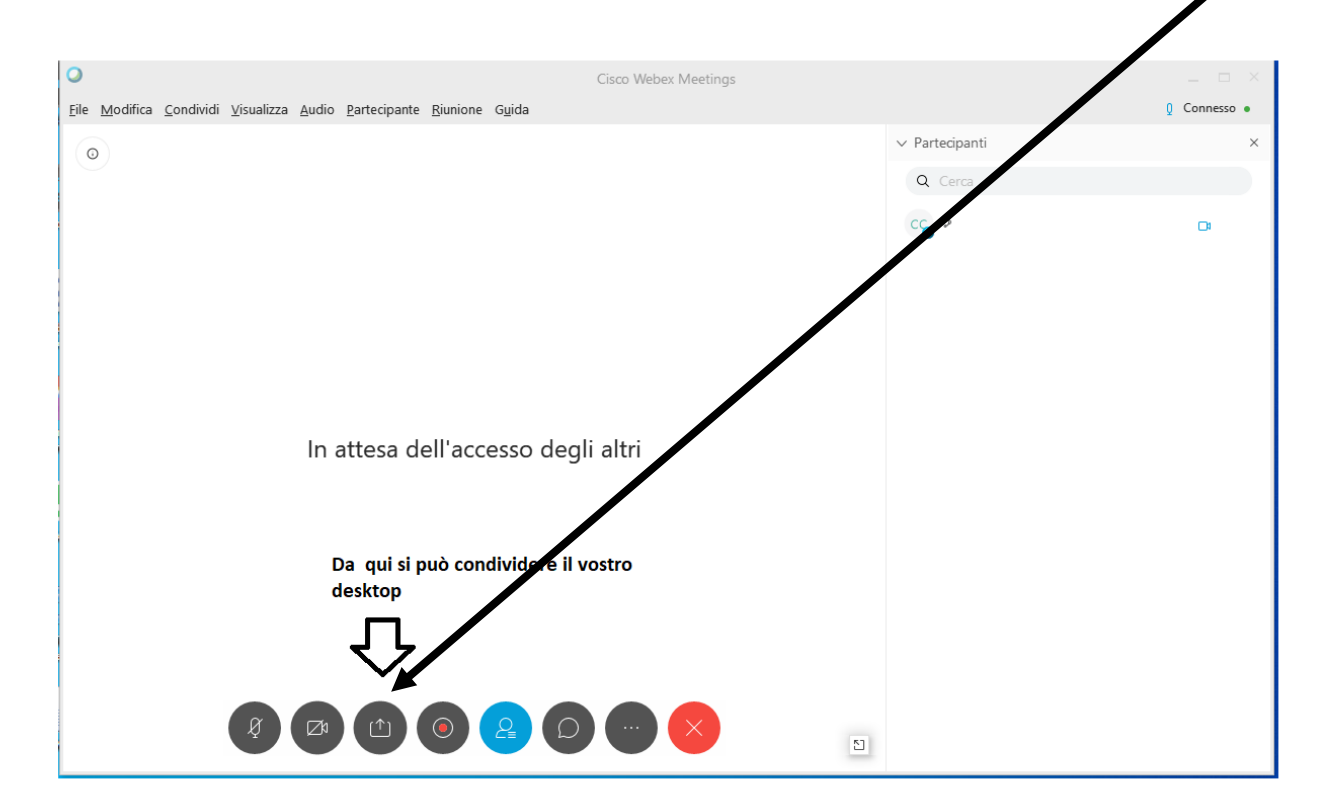